## 会員登録ガイド(島忠・ニトリ共通ポイントをご利用いただくために必要となります。)

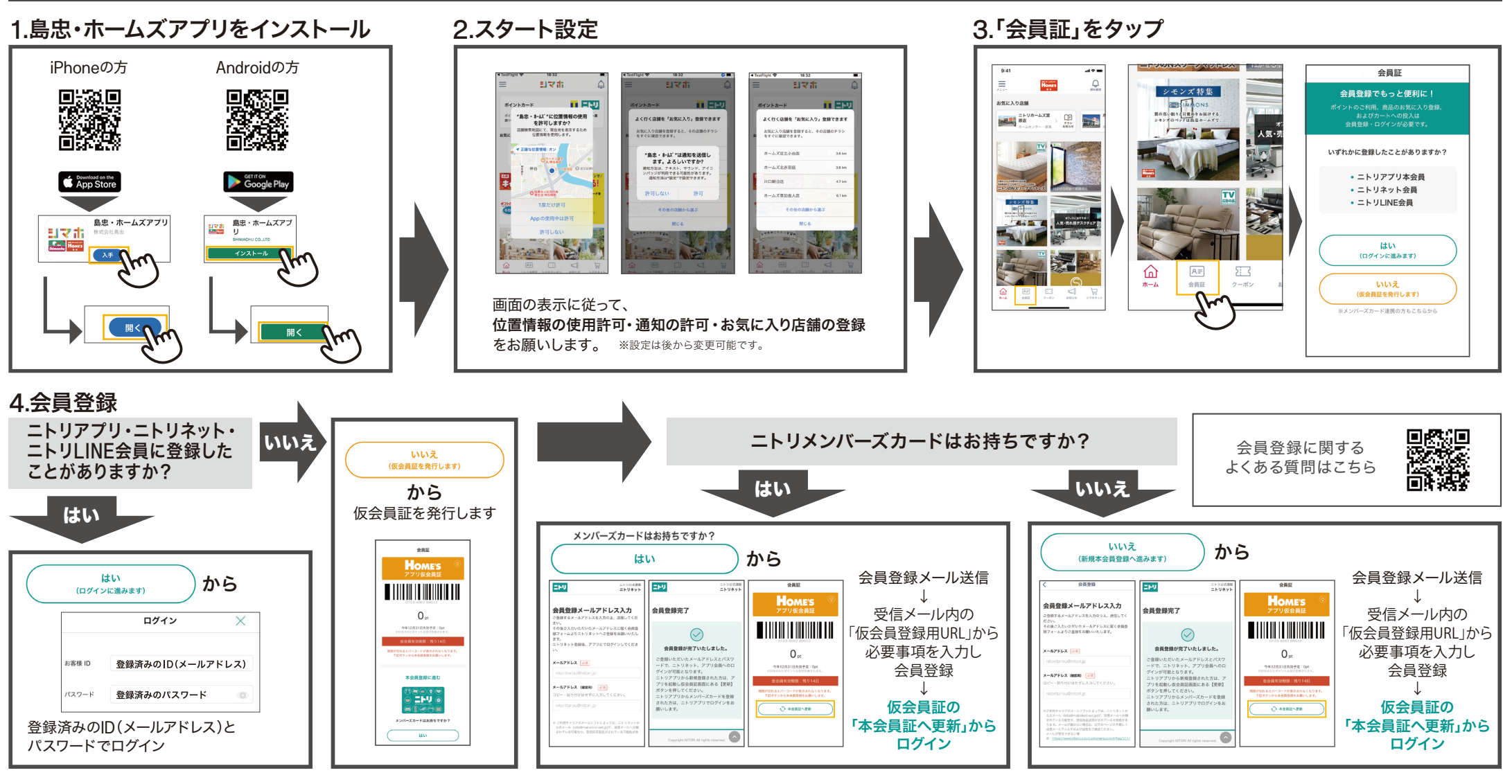

## こんなときは?

| メールアドレスを忘れた、もしくは現在は使用していないメールアドレスで                                     | 「ご入力いただいた会員番号には、送信されたメールアドレス                         | 「既に登録済みのメールアドレスです」となり                                   | メール送信完了の画面が出たのに、                                                                           |
|------------------------------------------------------------------------|------------------------------------------------------|---------------------------------------------------------|--------------------------------------------------------------------------------------------|
| 登録されており、パスワード再設定メールが受信できない。                                            | と異なるアドレスが登録済みです」となり登録できない。                           | メールが送れない。                                               | メールが来ない。                                                                                   |
| 登録情報の照会・変更は、<br>【お客様ID(メールアドレス)を忘れた方はこちら】から、<br>【お問い合わせフォーム】にてご連絡ください。 | お持ちのメンバーズカードが、送信いただいた<br>メールアドレスと別のメールアドレスと連携されています。 | 入力いただいたメールアドレスで既に<br>ニトリネット・ニトリアプリ・LINE会員に<br>会員登録済みです。 | <ul> <li>①メールを送信したアドレスは正しいですか?</li> <li>再度メール送信をお試しください。</li> <li>②迷惑メール設定を確認し、</li> </ul> |
|                                                                        | 既にメールアドレスを                                           | 既にメールアドレスを                                              | ドメイン「@mail.nitori-net.jp」を                                                                 |
|                                                                        | 登録している方はこちら からお進みください。                               | 登録している方はこちらからお進みください。                                   | 受信可能にしてください。                                                                               |

※イラスト・写真はイメージです。S2304603- 裏 -10